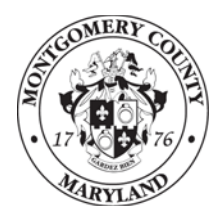

Montgomery County Department of Health and Human Services

# Monthly ServicePoint Data Quality Review

How-to Workbook for Homeless Services Providers

Last Revision Date: April 3, 2012

To obtain assistance ServicePoint, ART or report assistance:

• Contact Dixon Martin, ServicePoint Dedicated Support Specialist, 240-777-4691, or <u>Dixon.martin@montgomerycountymd.gov</u>.

## Contents

| 213 - UDE Completeness - Entry Exit Workflow (Run in ART.)            | 1  |
|-----------------------------------------------------------------------|----|
| 216 - Unexited Clients Exceeding Maximum Length of Stay (Run in ART.) | 3  |
| Case Worker Records - Data Quality Part 1 (Run in ART.)               | 5  |
| HUD CoC APR (Run in ServicePoint.)                                    | 7  |
| In the Exit – Verify the following:                                   | 12 |
| Client Served (Run in ServicePoint.)                                  | 13 |

# Figures

| Figure 1: 213—UDE Completeness Prompts                                     | 1  |
|----------------------------------------------------------------------------|----|
| Figure 2: 213—UDE Completeness, on Monthly Report Review                   | 2  |
| Figure 3: 213—UDE Completeness ART Report                                  | 2  |
| Figure 4: 216—Unexited Clients Exceeding Maximum Length of Stay Prompts    | 3  |
| Figure 5: 216—Unexited Clients Exceeding Maximum Length of Stay, on report | 4  |
| Figure 6: 216 Unexited Clients Exceeding Maximum Length of Stay, Summary   | 4  |
| Figure 7: Case Worker Records—Data Quality Part 1, prompts                 | 5  |
| Figure 8: Entry/Exit Closed, Case Worker Open                              | 6  |
| Figure 9: Case Worker Record Before Entry/Exit                             | 6  |
| Figure 10: CoC APR Prompts                                                 | 7  |
| Figure 11: CoC APR Question 7 and 8 on Monthly Data Quality Review         | 8  |
| Figure 12: CoC APR Question 7                                              | 8  |
| Figure 13: CoC APR Question 8                                              | 9  |
| Figure 14: CoC APR Question 22a2, on form                                  | 9  |
| Figure 15: CoC APR Question 22a2                                           | 9  |
| Figure 16: CoC APR Question 23, on form                                    | 10 |
| Figure 17: CoC APR Question 23                                             | 11 |
| Figure 18: Exit Questions                                                  | 12 |

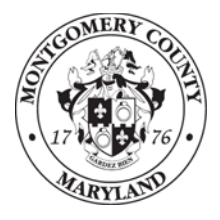

Montgomery County Department of Health and Human Services

Monthly ServicePoint Data Quality Review How-to Workbook for Homeless Services Providers

This worksbook shows how **Homeless Services Providers** should run their required ServicePoint data quality reports, how to find required inputs for the **Monthly ServicePoint Data Quality Review** form, and how to solve common data quality problems.

# 213 - UDE Completeness - Entry Exit Workflow (*Run in ART.*)

Location: Public Folders/Montgomery Live Folder/Data Quality (Agency Admin) Reports.

| 0    | Enter Provider(s) for Report: Housing Stabilization Services-Assessment Only(173 | Run Que |
|------|----------------------------------------------------------------------------------|---------|
| 0    | Enter Start Date: : 01/01/2012                                                   |         |
| 0    | Enter End Date PLUS 1 Day: : 02/01/2012                                          | Cance   |
|      |                                                                                  |         |
| 2) 1 | lore Information                                                                 |         |

Figure 1: 213—UDE Completeness Prompts

1

Select the name of your provider in the report prompts.

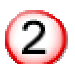

The Start Date and End Date PLUS 1 Day should reflect the <u>month for which you are</u> <u>submitting the report</u>. (As an example, the report you submitted by March 15, 2012 was for February 2012.

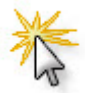

Click **Run Query** to create the report.

| 213 - U<br>• Loca<br>• Run<br>• Use | JDE Completeness - Entry Exi<br>tion: Public Folders/Montgomery Live Fol-<br>'unduplicated."<br>current quarter to determine Start Date and | <b>t Workflow (</b> ,<br>der/Data Quality (,<br>d End Date. | <b>Run in ART</b><br>Agency Admin) | <b>Г.)</b><br>Reports |       |
|-------------------------------------|----------------------------------------------------------------------------------------------------|-------------------------------------------------------------|------------------------------------|-----------------------|-------|
|                                     |                                                                                                    | Last Month                                                  |                                    | This Month            |       |
|                                     |                                                                                                    | % Errors                                                    | Grade                              | % Errors              | Grade |
|                                     |                                                                                                    |                                                             |                                    |                       |       |
|                                     | Adults and Unaccompanied Youth                                                                                                    | %                                                           |                                    | 1 %                   |       |

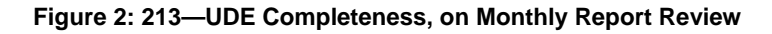

| Universal Data<br>HMIS Da<br>Version Bas-<br>Date Ra<br>Date Ra                                                                                                    | Element Complete<br>ata Quality Report<br>ed on Entry Exit Records<br>inge: 1/1/12-3/31/12                                                                                                    | eness                                                                                                    | Refer to                                                                                 | Figure 2 (above), and Figure 3 (left).<br>Enter the percentage of errors and lett<br>grade for Adults and Unaccompanie<br>Youth into the appropriate fields on the<br>Monthly ServicePoint Data Quality                                                                                                    |
|----------------------------------------------------------------------------------------------------|----------------------------------------------------------------------------------------------------|----------------------------------------------------------------------------------------------------|------------------------------------------------------------------------------------------|----------------------------------------------------------------------------------------------------|
| 2.25% 10/107 21.02%      Cold Security Handser      Deta of BHS      Exoluty      Hause      Deta of BHS      Exoluty      Race      Annue      Pressing Condition      Housing Status      Housing Status      Housing Status      Housing Status      Housing Status      Housing Status      Housing Status      Housing Status      Housing Status      Rometessees Mittery Reason      Contributing Factor to Mongen Entry      Langth of Stary et Prior Living Status      Sing of Lack Permanent Address      Incontrol Control Address      Incontrol Control Address      Incontrol Control Address      Incontrol Control Address      Incontrol Control Address      Incontrol Control Address      Incontrol Control Address      Incontrol Control Address      Incontrol Control Address      Incontrol Control Address      Incontrol Control Address      Incontrol Control Address      Incontrol Control Control      Incontrol Control      Incontrol Control      Incontrol Control      Incontrol      Inc | 20/157<br>2.05% 7/284<br>2.05% 7/284<br>2.05% 7/28 | Control Control Control     Control     Contro     Control     Control     Control | 2                                                                                        | Review. <sup>1,2</sup><br>Enter the percentage of errors and lett<br>grade for Children into the appropriate<br>fields on the Monthly ServicePoint D<br>Quality Review.<br>All of these data elements are required<br>there cannot be any numbers in Reco<br>with No Value. Subsequent pages of<br>report will show which clients and case<br>workers are missing data. This data en<br>must be completed. |
| Non-Cash Benefit Incerve In part 20 digy?<br>Domestic Holence victionium/hot(341)<br>IMPORTANT: This report pulls dat<br>nas Systems<br>- UC Competences - EE Records<br>- Summary                                                                                                    | 12.20% 34/34<br>14.20% 27/26<br>Ia from the Entry of the Ent<br>Page 1 of 2                                                                                                    | 7.20% 01.2%<br>2.29% 12.226<br>ry Exit worksheets.                                                                                                    | <sup>1</sup> To fac<br>Data<br>Leave<br>conse<br><sup>2</sup> No pro<br>unacc<br>* While | cilitate progress tracking, the <b>Monthly ServiceP</b><br><b>Quality Review</b> includes a field for Last Month's<br>e this field blank the first month, but complete it in<br>ecutive months.<br>oviders in our continuum of care offer services to<br>companied youth.<br>records where value is refused or unknown are                                                                                 |

Figure 3: 213—UDE Completeness ART Report

ter d е

ter Э ata

d, so rds the е ntry

- oint data. n
- )
- not can indicate poor rily in error, a high percentage data collection or data entry practices. "Unknown" means the <u>client</u> doesn't know the information, **not** that you neglected to ask.

## 216 – Unexited Clients Exceeding Maximum Length of Stay (Run in ART.)

Location: Public Folders/Montgomery Live Folder/Data Quality (Agency Admin) Reports

| FILL DULIGUAM 1 MOLIGING STANII79TION SANJICAS ASSASSMENT LINIVIA/S |                                                                                                    | Due O                                                                                                    |
|---------------------------------------------------------------------|----------------------------------------------------------------------------------------------------|----------------------------------------------------------------------------------------------------|
| LECT PROBONE 1. Housing stabilization services-Assessment only (175 |                                                                                                    | Run u                                                                                                    |
| ter maximum length of stay (in days) for program 1:90               | <b>=</b> (                                                                                                    | Can                                                                                                    |
| LECT PROGRAM 2 : Housing Stabilization Services-Shelter/Hotel(71)   |                                                                                                    | Gain                                                                                                    |
| ter maximum length of stay (in days) for program 2 : 90             |                                                                                                    |                                                                                                    |
| LECT PROGRAM 3 : Housing Stabilization Services-Diversion(174)      | ~                                                                                                    |                                                                                                    |
| vens-Gaithersburg(99)                                               |                                                                                                    |                                                                                                    |
| Avenue Women's Assessment Center(162)                               |                                                                                                    |                                                                                                    |
| Initiative Program-Individual (MCCH)(141)                           |                                                                                                    |                                                                                                    |
| alvary Baptist Church(16)                                           |                                                                                                    |                                                                                                    |
| D 1 0/4001                                                          |                                                                                                    |                                                                                                    |
|                                                                     | Avenue Women's Assessment Center(162)<br>a litiative Program-Individual (MCCH)(141)<br>Calvary Baptist Church(16) | Avenue Women's Assessment Center(162)<br>a lititative Program-Individual (MCCH)(141)<br>Calvary Baptist Church(16) |

Figure 4: 216—Unexited Clients Exceeding Maximum Length of Stay Prompts

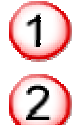

Select the name of your program in the report prompts.

Enter the **maximum length of stay** for your program. The prompt is pre-filled with **90 days**, which is the appropriate maximum length of stay for most programs in our continuum.

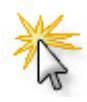

Click Run Query to create the report.

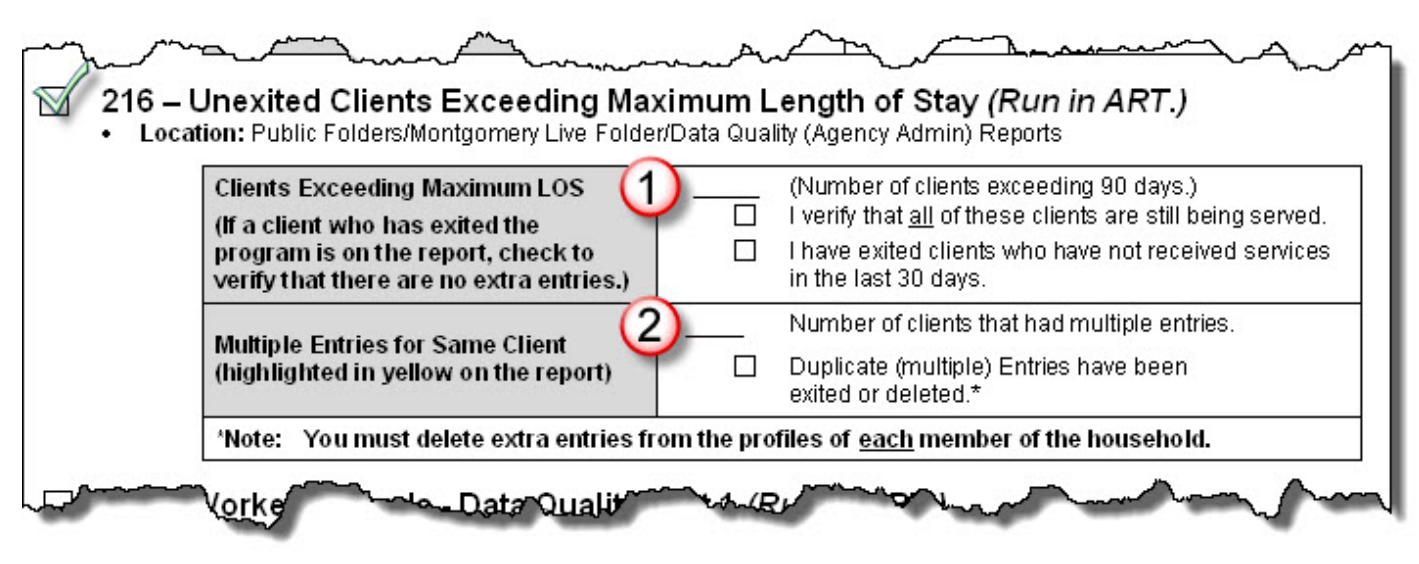

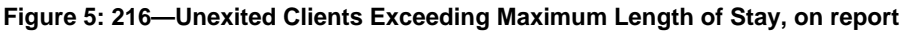

| Maximum Length of Stay = 9       | 00 days |  |
|----------------------------------|---------|--|
| Number of Unexited Clients:      | 159     |  |
| Client Stays Exceeding Max LoS:  | 58      |  |
| Multiple Entries for Same Client | 75      |  |
| Average Unexited LoS             | 65 days |  |

Figure 6: 216 Unexited Clients Exceeding Maximum Length of Stay, Summary

Refer to Figures 5 and 6, above.

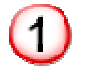

**Enter the number** of clients exceeding the specified maximum length of stay.

• <u>Verify</u> that all clients on this report are still being served.

**<u>Exit</u>** any clients who are not currently being served.

2

**Enter the number** of clients who have multiple open program entries.

- This number should <u>always</u> be zero.
  - Look at the client's Entry/Exits
    - If there are entries that were created by mistake, <u>delete</u> them.<sup>1</sup>
    - If Entries were mistakenly left open when other Entries were created, <u>Exit</u> them!

<sup>1</sup> When you delete an Entry/Exit, you visit the profile of each household member to delete the corresponding Entry/Exit.

## Case Worker Records - Data Quality Part 1 (Run in ART.)

Location: Public Folders/Montgomery Live Folder/Data Quality (Agency Admin) Reports

| Provider: : Housing Stabilization Services-Assessment Only(17)                                                                                                    | 3 Run Qu                                  |
|----------------------------------------------------------------------------------------------------|-------------------------------------------|
| Records Back To: : 1/1/1970 12:00:00 AM                                                                                                    | Canc                                      |
| Housing Stabilization Services-Shelter/Hotel(71)<br>Housing Stabilization Services-Diversion(174)<br>Housing Stabilization Services-HPRP-Individual(150)<br>Housing Stabilization Services-Assessment Only(173)<br>Housing Stabilization Services-HPRP-Family(149) | tabilization Services-Assessment Only(173 |

Figure 7: Case Worker Records—Data Quality Part 1, prompts

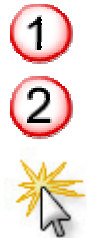

Select the name of your provider in the report prompts.

**Records Back To** is set by default to 1/1/1970. That's as it should be. You must correct all errors, from the beginning of our use of ServicePoint.

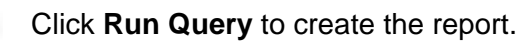

| -     | (arrest)                |                                                                                                    | Client Count                                                                                                    |         |           |                |                                                                                                    |   |
|-------|-------------------------|----------------------------------------------------------------------------------------------------|----------------------------------------------------------------------------------------------------|---------|-----------|----------------|----------------------------------------------------------------------------------------------------|---|
| 2     | ĺ                       | 1                                                                                                    |                                                                                                    |         |           |                |                                                                                                    | ĩ |
|       |                         | Rear .                                                                                                    | Housing Statistics<br>Review Assessment Criticity                                                                                                    | 779411  | ATT       |                |                                                                                                    | - |
| -     | Thomas,                 | LOWING                                                                                                    | Olient Count                                                                                                    | 2       |           |                |                                                                                                    | ľ |
|       | antes.                  | Lee an                                                                                                    | 100000000000000000000000000000000000000                                                                                                    |         |           | 1              | E M                                                                                                    |   |
|       | First Kates             | Los Conte                                                                                                    | Entry Bull Provider M                                                                                                    | Date    | Dia Data  | <u> </u>       |                                                                                                    |   |
| 100   | Dance                   | Backer                                                                                                    | Review Assessment City (72)                                                                                                    | 011411  | 80811     | 19711          |                                                                                                    |   |
|       |                         |                                                                                                    | Housing Relations                                                                                                    |         |           |                |                                                                                                    |   |
| 19.00 | Colona -                | Lerie                                                                                                    | Revise Assessed Day(173)                                                                                                    | 0.011   | anani -   | (actern)       |                                                                                                    |   |
| -     | and states              |                                                                                                    | Contract of Contract of Contra |         |           |                |                                                                                                    |   |
| _     | _                       |                                                                                                    | Contraction of the second                                                                                                    | 2       | _         |                |                                                                                                    |   |
|       |                         |                                                                                                    |                                                                                                    |         |           | <b>A</b>       |                                                                                                    |   |
|       | 10.000                  | 10000                                                                                                    | 100 BAR 2010 BAR 201                                                                                                    | and a   | they test | 100            |                                                                                                    |   |
|       | For Kare                |                                                                                                    | House Raidware                                                                                                    | -       | Lat Date  | and the second |                                                                                                    |   |
| 8002  | Namelys                 | Cited                                                                                                    | Revises Assessment Drag(173)                                                                                                    | 1001/11 | DOM: N    | 1021/11        |                                                                                                    |   |
| -     | -                       | -                                                                                                    | Housey Raidlation                                                                                                    | 10000   |           | 10000          | 10.00                                                                                                    |   |
|       |                         |                                                                                                    |                                                                                                    |         | -         |                |                                                                                                    |   |
| -     | <b>Substant</b>         | LOBAL                                                                                                    | College Council                                                                                                    |         |           |                |                                                                                                    |   |
| _     |                         | -                                                                                                    | No. of Concession, Name                                                                                                    |         | -         | <b>M</b>       |                                                                                                    |   |
|       |                         |                                                                                                    |                                                                                                    |         |           | 1997           | Sec. 1                                                                                                    |   |
|       |                         | -                                                                                                    | The State State State State                                                                                                    | and a   | Reary for | and and        |                                                                                                    |   |
|       |                         | 10000                                                                                                    | Housey Statitudes                                                                                                    |         |           | 100            |                                                                                                    |   |
| NC.   | Ymry                    | Callegore                                                                                                    | Revices Assessment Dray(173)                                                                                                    | LINKS   | 1/2/12    | 16/12          |                                                                                                    |   |
|       | 100                     | Paula                                                                                                    | Renders Assessment Day 175                                                                                                    | 1100401 | 110/12    | 10000          | 100                                                                                                    |   |
|       | Color:                  | 10000                                                                                                    | Housey Relation                                                                                                    |         |           | 1.00           |                                                                                                    |   |
| 4010  | Clatting                | Thomas                                                                                                    | Revices Assessment Drey(173)                                                                                                    | MOV1    | 31411     | 13/11          |                                                                                                    |   |
| 7214  | Antenan                 | Workell                                                                                                    | Revises Assessment Dray (73)                                                                                                    | 6/10/11 | 108/11    | 400            |                                                                                                    |   |
|       |                         |                                                                                                    |                                                                                                    |         |           |                |                                                                                                    |   |
| in.   | distant.                |                                                                                                    | Officers Count                                                                                                    |         |           |                |                                                                                                    |   |
|       |                         |                                                                                                    |                                                                                                    |         |           | 100            | Com.                                                                                                    |   |
|       |                         |                                                                                                    |                                                                                                    | 1000    | 1000      | -              | Warter .                                                                                                    |   |
|       | First Harms             | Lost Dans                                                                                                    | Every Bull Provider M                                                                                                    | 200     | Ball Date | final state    | Read and                                                                                                    |   |
|       |                         |                                                                                                    | Housing Rabilitation                                                                                                    |         |           |                | and the second second se |   |
|       | And and a second second | and the second second se | State of the second second sec | 1.000   |           |                |                                                                                                    |   |

#### **First Tab of Report**

(1)

This tab shows clients who have case worker records still open although the client has been exited from the program. • Close the case worker record.

Figure 8: Entry/Exit Closed, Case Worker Open

|        | -           | -        | Bring Ball Provider M                                | Reary Bull Reary Calls | Case Marker Date | 2           | Case Worker<br>Red and Reby |
|--------|-------------|----------|------------------------------------------------------|------------------------|------------------|-------------|-----------------------------|
| -      | TANKA       | R.ACKBAN | Housey Ratification<br>Review Assessment Drig(172)   | 4080011120100AM        |                  | 4           |                             |
| 11,000 |             | Inspes   | House Statement Dry(172)                             | AN 2010 12 01:00 AM    |                  | Line        |                             |
| 10,330 | Matela      | Dates    | Housing Rabibation<br>Revices Assessment Drig(172)   | AD82011120100 AM       |                  | d Naman     |                             |
| 17,871 |             | -        | Housey Relations<br>Revices Assessment Coly(172)     | 910011120100 AM        |                  | Line        |                             |
| 12,041 | Callere     | Oreinan  | Housing Relativities<br>Reviews Assessment Drig(172) | A010010 12 00:00 AM    |                  | pantain     |                             |
| 18.410 | Distantia I | Varian   | Housey Relativities<br>Relative Assessment Deb/1720  | IVIDED DI STOPPH       |                  | Sund Assess |                             |

Figure 9: Case Worker Record Before Entry/Exit

#### Second Tab of Report

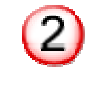

This tab shows case worker records where the case worker record begins before the Entry/Exit.

• Adjust the case worker record to match the Entry Date.

## HUD CoC APR (Run in ServicePoint.)

Location: Reports/Provider Reports

| HUD CoC Annual P | erformance Report                                                                                  |
|------------------|----------------------------------------------------------------------------------------------------|
| Report Options:  |                                                                                                    |
| Provider Group   | -Select-                                                                                           |
| Provider 2       | Everything for Everybody <ul> <li>This provider AND its children. O This provider ONLY.</li> </ul> |
| Operating Year 3 | 03/01/2012 to 03/31/2012 (mm/dd/yyyy)                                                              |
| Legal Adult Age  | 18 (as defined by foster care law in your state)                                                   |
|                  |                                                                                                    |

Figure 10: CoC APR Prompts

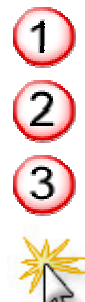

Run the report as **Unduplicated**.

Select the name of your **Provider**..

Use the current month as the **Operating Year Date Range**.

Click Build Report to create the report.

| Total Number of Records for All Clients<br>(Question 7) | 1 | 3 | Total number of records for all clients.                                        |
|---------------------------------------------------------|---|---|---------------------------------------------------------------------------------|
| Unaccompanied Children<br>(Question 7)                  | 2 |   | Verified there are no records for unaccompanied children. <sup>1</sup>          |
| Unknown Household Type<br>(Question 8)                  | 3 |   | Verified there are no households with "Unknown<br>Household Type." <sup>2</sup> |

Figure 11: CoC APR Question 7 and 8 on Monthly Data Quality Review

| 7. Combined HMIS and Co     | omparable Database Data Quality | 0            |
|-----------------------------|---------------------------------|--------------|
| Total number of records for | All Clients                     | (1) 476      |
| Total number of records for | Adults Only                     | 195          |
| Total number of records for | Unaccompanied Children          | (2) 2        |
| Total number of records for | Leavers                         | 356          |
| Combine                     | d HMIS and Comparable Data Qua  | lity         |
| Data Element                | Don't Know or Refused           | Missing Data |
| First Name                  | 0                               | 0            |
| Last Name                   | 0                               | 0            |
| SSN .                       |                                 | . 2          |

Figure 12: CoC APR Question 7

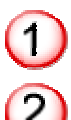

The first line of **Question 7** (see **Figure 11**, above) on the **CoC APR** shows the **total number of records for all clients**.

The third line of **Question 7** (see **Figure 12**, above) on the **CoC APR** shows the number of **Unaccompanied Children**. Because your provider does not provide service to **Unaccompanied Children**, this number should be '0'.

- If your report shows a number other than '0', click on the <u>blue hyperlinked number</u> to see which clients are reporting as unaccompanied children.
- A client reports as an unaccompanied child on the CoC APR if he or she is **under 18 years of age** and in a **household of one**.
  - Double-check the client's **date of birth**, and whether he or she is **part of a household**.

| Number of Persons in Households Served During the Operating Year |            |                     |                             |                       |                 |  |  |
|------------------------------------------------------------------|------------|---------------------|-----------------------------|-----------------------|-----------------|--|--|
|                                                                  | Total      | Without<br>Children | With Children<br>and Adults | With Only<br>Children | Unknown<br>Type |  |  |
| Adults                                                           | <u>195</u> | <u>9</u>            | <u>185</u>                  | 3                     | 3) 1            |  |  |
| Children                                                         | 272        |                     | 272                         | 0                     | 0               |  |  |
| Don't Know/Refused                                               | 9          | 0                   | 3                           | 0                     | <u>6</u>        |  |  |
| Missing Information                                              | 0          | 0                   | 0                           | 0                     | 0               |  |  |

Figure 13: CoC APR Question 8

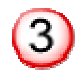

The furthest column on the right in **Question 8** (see **Figure 14**, above) on the **CoC APR** shows clients who are in households of **Unknown Household Type**. There should be <u>no</u> households of unknown type!

- ServicePoint calculates the Household Type on the **CoC APR** based on the **<u>birthdates</u>** of household members.
- In any household reported as Unknown Household Type, at least one person is missing a date of birth. <u>Click on any hyperlinked numbers</u> in the Unknown Type column to find the households where dates of birth are missing.

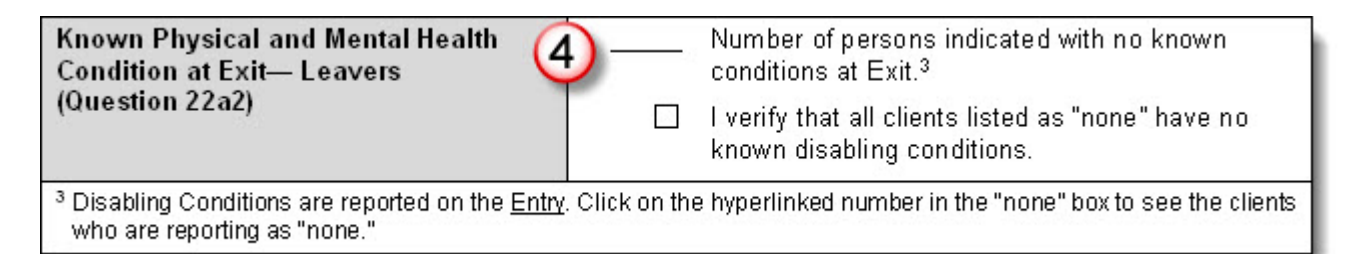

Figure 14: CoC APR Question 22a2, on form

| Number of Known Conditions<br>Leavers - Total Number by Type |             |            |            |         |  |  |
|--------------------------------------------------------------|-------------|------------|------------|---------|--|--|
|                                                              | All Persons | Adults     | Children   | Unknown |  |  |
| None                                                         | 275         | <u>119</u> | <u>156</u> | 0       |  |  |
| 1 Condition                                                  | <u>9</u>    | Z          | 2          | 0       |  |  |
| 2 Conditions                                                 | 0           | 0          | 0          | 0       |  |  |
| 3+ Conditions                                                | 1           | 1          | 0          | 0       |  |  |
| Condition Unknown                                            | <u>13</u>   | <u>10</u>  | <u>3</u>   | 0       |  |  |
| Don't Know/Refused                                           | <u>15</u>   | 5          | <u>10</u>  | 0       |  |  |
| Information Missing                                          | <u>43</u>   | 3          | <u>40</u>  | 0       |  |  |
| Total                                                        | 356         | 145        | 211        | 0       |  |  |

Figure 15: CoC APR Question 22a2

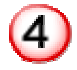

Verify that the number of clients who are reporting as having no physical and mental health conditions at Exit (see **Figure 14**, above) is accurate.

- Click on the blue hyperlinked numbers to see which clients are reporting as having no disabling conditions.
  - If you need to add a disabling condition for a client, you will do so on the client's Entry.
- Remember that many programs specifically serve clients with disabilities. Your number of clients with disabilities should reflect that.
- Enter the number on the *Monthly Program Data Quality Review* (see Figure 13, above.)

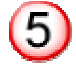

Clients report as "**Condition Unknown**" (see **Figure 15**, above) if you have answered "**Yes**" to "**Do you have a disability**?" on the **Entry**, but failed to click on the **Add** button to specify the disability on the Disability Subassessment.

#### **Client Monthly Cash Income Amount**

| Client Monthly Cash Income Amount-6 | 5) | Total number of clients that exited program.                                      |
|-------------------------------------|----|-----------------------------------------------------------------------------------|
| (Question 23)                       | 7  | 🗌 If no exits, stop here.                                                         |
| <u>¥</u>                            | 2  | Number of clients with no income at Entry.                                        |
| 8)                                  | 3) | Number of clients with no income at Exit.                                         |
| 9                                   | )— | Total number of clients with same income at<br>Entry and Exit.                    |
|                                     |    | Verified in the Exit Field that income and benefits were updated for all clients. |
|                                     |    | On the Exit Field – Verify the following:                                         |
|                                     |    | Destination was updated                                                           |
|                                     |    | Housing status was updated                                                        |

Figure 16: CoC APR Question 23, on form

| Client Monthly Cash Income Amount<br>Number of Adult Leavers |                    |                   |                           |                           |                           |                             |                                                    |
|--------------------------------------------------------------|--------------------|-------------------|---------------------------|---------------------------|---------------------------|-----------------------------|----------------------------------------------------|
| Program<br>Entry                                             | Income at<br>Entry | Income<br>at Exit | Less<br>Income at<br>Exit | Same<br>Income at<br>Exit | More<br>Income at<br>Exit | Unknown<br>Income<br>Change | Average Change<br>(\$) Monthly Income<br>per Adult |
| No Income 🏾 🌔                                                | 7) 43 (            | 8) 42             |                           | 9) <u>42</u>              | 1                         | 0                           | 10.53                                              |
| \$1 - \$150                                                  | 5                  | 3                 | 0                         | 2                         | 2                         | 1                           | 374.6                                              |

Figure 17: CoC APR Question 23

Enter the **total number of clients** who entered the program. (See **Figure 16**, above.)

• This is shown as "Total number of records for Leavers" on Question 7 of the CoC APR. (See Figure 12 on page 8 of this guide.)

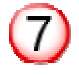

6

Enter the number of clients who had no income at Entry.

• You can click on the <u>blue hyperlinked number</u> to see which clients these are.

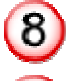

9

Enter the number of clients who had no income at Exit.

Enter the number of clients who had the same income at Entry and Exit.

| In th | e Exit - | · Verify | the follo | owing: |
|-------|----------|----------|-----------|--------|
|-------|----------|----------|-----------|--------|

| Exit Data                            |                 |                                                    |                    |                          |
|--------------------------------------|-----------------|----------------------------------------------------|--------------------|--------------------------|
| Exit Date 02/14                      | /2012 12 💌      | : 01 🗙 AM 🗙                                        |                    |                          |
| Reason for 1 Com                     | pleted program  | ×                                                  |                    |                          |
| If other, specify                    |                 |                                                    |                    |                          |
| Destination (2) Perm                 | anent supportiv | e housing folod Rehab)(HUD) 💌                      |                    |                          |
| If other, specify                    |                 |                                                    |                    |                          |
|                                      | No H            | ousehold members are included in                   | n this Entry/Exit. |                          |
| Housing Status*                      |                 | 3 Stably housed (HU                                | JD)                | M G                      |
| Require of Adults and I              | Unaccompanied   | Youth                                              |                    |                          |
| Income received fro<br>past 30 days? | m any source    | in 4 Yes (HUD)                                     | Y H G              |                          |
| Monthly Incom                        | e/Benefit* (A   | PR)                                                | 10                 | Add                      |
| La                                   | st 30 Day Inco  | me Source of Income                                | Start Date         | End Date                 |
| 🖨 🦯 📅 🛛 S S                          | 500.00          | Earned Income (HUD)                                | 01/31/2012         | 2 01/30/2012 📲           |
| 🖨 🖉 📅 🛭 \$15                         | 500.00          | Earned Income (HUD)                                | 01/31/2012         | 2 6                      |
| 🖨 🦯 📅 🛭 \$10                         | 00.00           | SSDI (HUD)                                         | 07/22/2010         | ) 🔒                      |
| Showing Rows 1-                      | 3 of 3          |                                                    | Sho                | ow Entire List In Window |
| Non-cash benefit repast 30 days?     | ceived in       | 5 No (HUD)                                         | M G                |                          |
| Non-Cash Bene                        | efits * (APR)   |                                                    |                    | Add                      |
| Amount<br>Benefit                    | of Non-Cash     | Source of Non-Cash Benefit                         |                    | Start Date End Date      |
| \$0.00                               | -               | Supplemental Nutrition Assistance<br>Stamps) (HUD) | Program (Food      | 07/01/2010 01/30/2012    |
| Showing Rows 1-                      | 1 of 1          |                                                    | ch                 |                          |

Figure 18: Exit Questions

1 2 3 4 5 Reason for Leaving Program.

Destination

Housing Status

Income

**Non-Cash Benefits** 

## Client Served (Run in ServicePoint.)

#### Location: Reports/Provider Reports

| Client Served Report                             |                                                                                                    |                                                 |
|--------------------------------------------------|----------------------------------------------------------------------------------------------------|-------------------------------------------------|
| Report Options:                                  |                                                                                                    |                                                 |
| Provider Group                                   | - Select -                                                                                                    | ~                                               |
| Provider (                                       | 1 Everything for Everybody                                                                                                    | ~                                               |
| Services (                                       | <ul> <li>This provider AND its children. O This p</li> <li>Services Provided (other than shelter or</li> <li>Shelter Stays</li> <li>Referrals Served by the Selected Provided</li> </ul> | rovider ONLY.<br>r referred services)<br>ter(s) |
| Grouping                                         | <ul> <li>Clients Receiving Services as a Family.</li> </ul>                                                                                                    | O Clients in a Household.                       |
| Service Code                                     | lookup<br>Clear                                                                                                    |                                                 |
| Served Date Range                                | 3 03/01/2012 to 03/31/2012 (mm/dd/yyyy,                                                                                                    | )                                               |
| Served Before Date Range<br>('OLD' client count) | to (mm/dd/yyyy,                                                                                                    | )                                               |
| Legal Adult Age                                  | 18                                                                                                    |                                                 |
|                                                  | Build Report                                                                                                    |                                                 |

#### **Figure 19: Client Served Prompts**

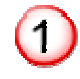

Select the name of your **Provider**.

Run the report for both Services Provided and Shelter Stays.

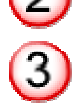

Use the current month as the **Operating Year Date Range**.

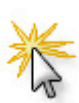

Click Build Report to create the report.

| Total Number of Clients Served<br>(line C) | Total Number of Clients: Adults + Children.<br>Total number of clients: Adults + Children, above, is |
|--------------------------------------------|----------------------------------------------------------------------------------------------------|
|                                            | equal to Total Number of Records for All Clients on<br>Question 7 of the CoC APR.                    |

#### Figure 20: Client Served on Form

| CLIENTS SERVED  | Old | New       | Total     |
|-----------------|-----|-----------|-----------|
| A. Adults       | 0   | <u>20</u> | <u>20</u> |
| Never Specified | 0   | 0         | 0         |
| Male            | 0   | 5         | 5         |
| Female          | 0   | <u>15</u> | <u>15</u> |
| Transgender     | 0   | 0         | 0         |
| Unknown         | 0   | 0         | 0         |
| B. Children     | 0   | 24        | <u>24</u> |
| Never Specified | 0   | 0         | 0         |
| Male            | 0   | <u>14</u> | <u>14</u> |
| Female          | 0   | <u>10</u> | <u>10</u> |
| Transgender     | 0   | 0         | 0         |
| Unknown         | 0   | 0         | 0         |
| C. Total (A+B)  | 0   | <u>44</u> | (1) 44    |

#### Figure 21: Client Served

Enter Total Number of Clients Served (as shown on Error! Reference source not found..)

- This number should be the same as **Total Number of Records for All Clients** on **Question 7** of the CoC APR. (See **Figure 12** on **page 8**)
  - The **Client Served** report shows clients <u>who have received services</u> during the time of the report.
  - The **CoC APR** shows clients who have an **Entry/Exit** for your provider, whether or not they have received services.
  - Click on the <u>blue hyperlinked number</u> of clients on each report to find who the clients are, and then compare the lists to troubleshoot discrepancies.